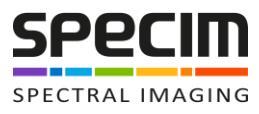

# AISAKESTREL AIRBORNE OPERATIONS MANUAL V 1.1

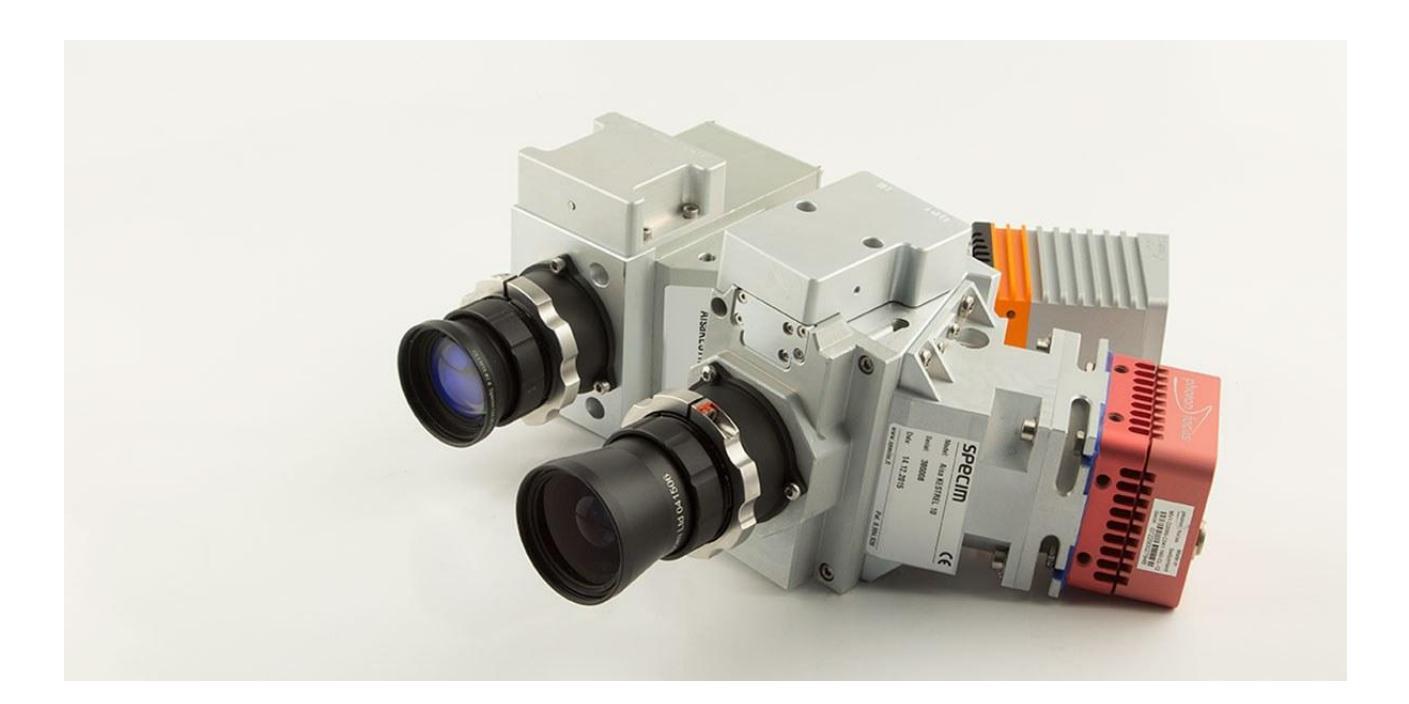

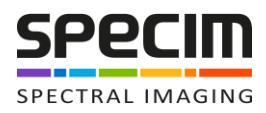

# Table of contents

| 1 | Intro | Introduction3                               |    |  |  |  |  |
|---|-------|---------------------------------------------|----|--|--|--|--|
| 2 | LUM   | LUMO software                               |    |  |  |  |  |
| 3 | LUM   | 10 for Airborne use                         | 3  |  |  |  |  |
| 4 | Aisa  | KESTREL sensor connections for airborne use | 5  |  |  |  |  |
|   | 4.1   | Sensor connection                           | 5  |  |  |  |  |
|   | 4.2   | GPS/IMU connection                          | 6  |  |  |  |  |
| 5 | Ope   | ration                                      | 7  |  |  |  |  |
|   | 5.1   | Dataset and capture folder settings         | 7  |  |  |  |  |
|   | 5.2   | Sensor settings                             | 8  |  |  |  |  |
|   | 5.3   | Settings diagnostics                        | 9  |  |  |  |  |
|   | 5.4   | Data Recording                              | 10 |  |  |  |  |
| 6 | Con   | tact us                                     | 11 |  |  |  |  |
| 7 | Арр   | endix 1 - Troubleshooting                   | 12 |  |  |  |  |
|   |       |                                             |    |  |  |  |  |

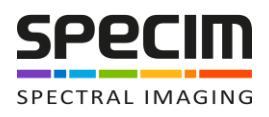

### 1 Introduction

AisaKESTREL is the first professional quality hyperspectral sensor family, intended for UAVs and other platforms of limited payload weight and size. Series include to imagers, AisaKESTREL 10 (400–1 000 nm) and AisaKESTREL 16 (600–1640 nm). They are pushbroom imagers with high light throughput and outstanding spatial resolution resulting in a complete UAV compatible system with various platforms capable of carrying 5 kg payload.

This document is an operational quick guide for using AisaKESTREL with LUMO software.

## 2 LUMO software

LUMO is a family of software products for hyperspectral sensor data acquisition. For airborne use we have LUMO Recorder and for ground use with scanner we have LUMO Scanner. Appropriate LUMO software is preinstalled on data acquisition computer delivered with the system.

Detailed operating instructions for use of LUMO Recorder and LUMO Scanner can be found on their User Guides for each product, respectively. The following chapters contain a minimum set of operation steps to configure and operate AisaKESTREL sensor.

## 3 LUMO for Airborne use

LUMO Recorder is used for airborne data acquisition of AISA sensors including AisaKESTREL. LUMO Recorder has three tabs. First of the tabs is "Setup". Here you define initial settings for the system and make connection to sensor and auxiliary devices such as GPS/IMU or scanner.

| Recorder               |                        |                    | - 0 ×   |
|------------------------|------------------------|--------------------|---------|
|                        |                        |                    |         |
| Recorder 1.4           |                        | Setup Adjust       | Capture |
| Devices                | [                      |                    |         |
| Sensor 1               | Devices                |                    |         |
| Sensor Control Board 1 |                        | •                  |         |
| GPS 1                  | Sensor 1               |                    |         |
| Networking             | Camera                 | Kestrel10_380009 ~ |         |
| Remote Control Server  |                        | Connect Disconnect |         |
| Local Task Manager     | Sensor Control Board 1 |                    |         |
| File Transfer          |                        |                    |         |
| Application            | GPS 1                  |                    |         |
| Dataset Naming         | GPS                    | Oxford             |         |
| Logging                |                        | Connect Disconnect |         |
| General                |                        |                    | 4       |

Tab "Adjust" is intended for sensor parameter setting, system testing and operation prior to data recording. You can display full detector image, spectral and spatial profiles for chosen bands and waterfall image for up to 3 bands.

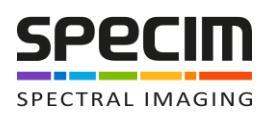

| 🖪 R | ecorder            |          |                              |                                    |                  |                  |
|-----|--------------------|----------|------------------------------|------------------------------------|------------------|------------------|
|     |                    |          |                              |                                    |                  |                  |
| F   | Recorder 1.4       |          |                              |                                    | Setup Ad         | just Capture     |
|     | ▼ Kestrel10_38000  | 9        | Kestrel10_380009             | Fps: 50.00                         |                  | Image correction |
|     | Shutter            | 📒 Oper   | Detector                     | Waterfall                          | Enabled          | True             |
|     | Frame rate (Hz)    | 50.00    |                              |                                    | Dark subtraction | Shutter 👻        |
|     | Exposure time (ms) | 8.00     |                              | and the second                     |                  | Run dark         |
|     | Spectral binning   | 2        | *                            | 86                                 | White reference  | Constant 👻       |
|     | Spatial binning    | 2        |                              |                                    |                  | Run white        |
|     | Trigger mode       | External |                              |                                    |                  |                  |
|     |                    | A        |                              |                                    |                  | Focusing         |
|     |                    |          | 512                          | 512                                |                  | Run              |
|     |                    |          | 443                          | 448                                |                  |                  |
|     |                    |          | 416<br>384 DN                | 416<br>384 DN                      |                  |                  |
|     |                    |          | 352 # <sup>1</sup><br>320    | 352                                |                  |                  |
|     |                    |          | 288                          | 288                                |                  |                  |
|     |                    |          | 4004755506257007758509251000 | 256<br>0 1282563845126407688961024 |                  |                  |

Tab "Capture" tab is for data recording and monitoring of system performance using sensor specific set of status information.

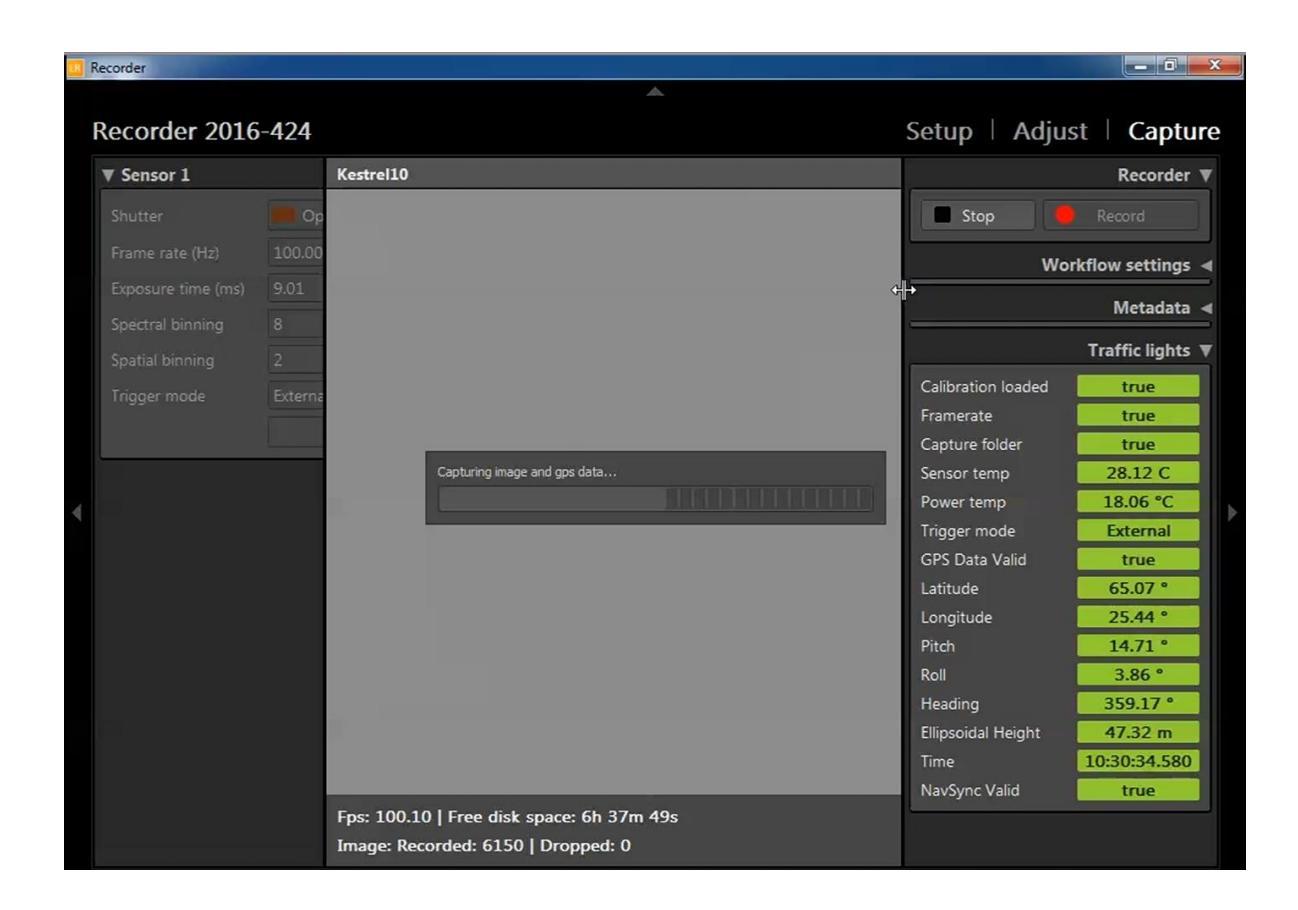

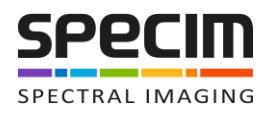

#### 4 AisaKESTREL connections for airborne use

#### 4.1 Sensor connection

At this point you should have all the cabling in place and system powered up. Start LUMO

Recorder (LR) software from shortcut either on your desktop or taskbar. The software may open in a smaller window after the launch. Should this happen enlarge the view from top right corner of LR. Go to Setup tab. On section 'Devices -> Sensor1' make sure the Camera profile is set to AisaKESTREL and click <Connect> button.

| Recorder 1.4                                  |                     |                  | Setup   Adjus | t Capture |
|-----------------------------------------------|---------------------|------------------|---------------|-----------|
| Devices<br>Sensor 1<br>Sensor Control Board 1 | Devices<br>Sensor 1 |                  |               |           |
| GPS 1<br>Networking<br>Remote Control Server  | Camera              | Kestrel10_380009 | Disconnect    |           |

Wait for connection to the sensor. This may take several minutes. During the connection process you will see a progress bar on the screen (see figure below).

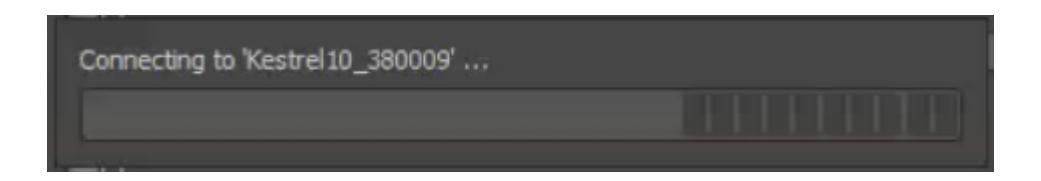

When the sensor is properly connected the <Connect> button is greyed out (inactive). If the <Connect> button remains still active the connection process was unsuccessful and you have to connect again. In case the connection is not successful after second try either check the cabling and power to the sensor.

After a successful connection the screen looks like below. Make sure the "Calibration pack" field is populated. This indicates the calibration pack matching sensor type is found and properly loaded. Calibration pack includes information of sensor ROI (region of interest) settings, spectral calibration, bad pixel mapping (if required) and some additional auxiliary data. In case the calibration pack is not found navigate to location of your calibration pack. Default location for the file is in C:\Users\Public\Documents\Specim. In case the file does not load there is some mismatch in the file. Should this happen consult SPECIM for further information.

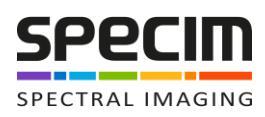

| Recorder                            |                                  |                                           | x    |
|-------------------------------------|----------------------------------|-------------------------------------------|------|
| Recorder 1.4                        |                                  | Setup   Adjust   Cap                      | ture |
| Devices<br>Sensor 1                 | Devices                          |                                           |      |
| Sensor Control Board 1 GPS 1        | Sensor 1                         | Kattol10 38009                            |      |
| Networking<br>Remote Control Server | Calibration pack                 | Connect Disconnect                        |      |
| Local Task Manager<br>File Transfer | Capture folder<br>Dataset prefix | D:/test                                   |      |
| Application Dataset Naming          | Red band<br>Green band           | Band 74: 523.46nm -<br>Band 0: 398.09nm - |      |
| Logging<br>General                  | Blue band                        | Band 145: 645.16nm -                      |      |

You can define the "Capture folder" and "Dataset prefix" here prior to moving to sensor parameter adjustment and capture. Default bands for the waterfall can be chosen here or later while setting up the views and profiles under "Adjust" tab.

#### 4.2 GPS/IMU connection

After connecting to sensor you can connect to GPS/IMU. While on "Setup" tab navigate to section 'Devices -> GPS1'. Make sure the GPS profile matches to GPS/IMU sensor you are planning to use. For example profile "Oxford" is referring to Oxford Technical Solutions (OXTS) models from RT, Survey+ and xNAV families.

| Recorder                                    |       |                                  |              |              |
|---------------------------------------------|-------|----------------------------------|--------------|--------------|
| Recorder 2016-427                           |       |                                  | Setup   Adju | st   Capture |
| Devices                                     | GPS 1 |                                  |              |              |
| Sensor 1<br>Sensor Control Board 1<br>GPS 1 | GPS   | Oxford<br>Con <mark>x</mark> ect | Disconnect   |              |

Wait for connection to the GPS/IMU. This may take a while. During the connection process you will see a progress bar on the screen (see figure below).

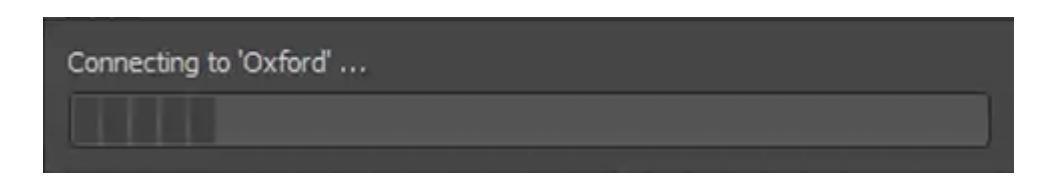

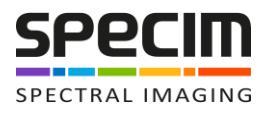

If the <Connect> button is still active the connection process was unsuccessful and you have to connect again. The reason for an unsuccessful connection may be due to use of incorrect profile, missing or incorrect COM port definition in the profile file, unsuccessful auto detection of COM port, unpowered GPS/IMU unit, or incorrect COM port detection on GPS/IMU unit. When the GPS/IMU is properly connected the <Connect> button is greyed out (inactive).

| order                  |               |                                         |                |        |
|------------------------|---------------|-----------------------------------------|----------------|--------|
| corder 2016-427        |               |                                         | Setup   Adjust | Captur |
| Devices                | Chaining mode | Disabled                                | ×              |        |
| Sensor 1               | Trigger sync  | True                                    |                |        |
| Sensor Control Board 1 | GPS 1         | N                                       |                |        |
| GPS 1                  |               | ~~~~~~~~~~~~~~~~~~~~~~~~~~~~~~~~~~~~~~~ |                |        |
| Networking             | GPS           | Oxford                                  | ·              |        |
| Remote Control Server  |               |                                         | Disconnect     |        |

## 5 Operation

#### 5.1 Dataset and capture folder settings

Capture folder and dataset prefix settings are defined on Setup tab (below, left) sensor connection buttons. Choose and optionally create and existing folder on button <...> next to "Capture folder". File naming convention include various combination of timestamp options based on date and time, file name and additional prefix. You can define the prefix for your files on box "Dataset prefix". Typically this prefix is used for defining your mission. Dataset name is defined under Capture tab (below, right). There you can define also some additional metadata for the dataset.

| Sensor 1         |                             |                       |   |                    |         | Meta |
|------------------|-----------------------------|-----------------------|---|--------------------|---------|------|
| Camera           | Kestrel10_380009            | Kestrel10_380009      |   | Dataset name       | 50hz ]  |      |
|                  | Connect                     | Disconnect            |   | Operator           | ло      |      |
| Calibration pack | lic/Documents/Specim/380009 | _20161004_calpack.scp |   | Test in a car with | GPS IMU |      |
| Capture folder   | D:/test                     |                       |   |                    |         |      |
| Dataset prefix   |                             |                       |   |                    |         |      |
| Red band         | Band 74: 523.46nm           |                       | - |                    |         |      |
| Green band       | Band 0: 398.09nm            |                       |   |                    |         |      |
| Blue band        | Band 145: 645.16nm          |                       | - |                    |         |      |

Details of Dataset naming convention are chosen on Setup tab under Application -> Dataset Naming.

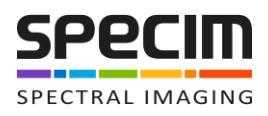

#### 5.2 Sensor settings

Sensor settings can be found on top-left corner of "Adjust" and "Capture" tabs. In case needed the shutter can be toggled manually from here. Data recording workflows control the shutter automatically making the need for manual shutter control a rare event.

On figures below you see the active settings on the left. You change the values by using up and down arrows or by typing directly into the activated edit box for Frame Rate and Exposure time and pull-down menus for binning and trigger mode.

| ▼ Sensor 1         | د.<br>فالاستانية المالية المسالة الم | ▼ Sensor 1         |            |
|--------------------|--------------------------------------|--------------------|------------|
| Shutter            | E Opened                             | Shutter            | 🦲 Opened   |
| Frame rate (Hz)    | 50.00 🗘                              | Frame rate (Hz)    | 51.00      |
| Exposure time (ms) | 18.99 🇘                              | Exposure time (ms) | 18.99 🇘    |
| Spectral binning   | 4 -                                  | Spectral binning   | 4 ~        |
| Spatial binning    | 2 👻                                  | Spatial binning    | 2 ~        |
| Trigger mode       | External 👻                           | Trigger mode       | External 👻 |
|                    | Apply                                |                    | Apply      |

When setting the sensor parameters it is important to set them in specific order to make parameter limitation procedures to work properly. Do it in the following order

- 1. Set Binning (Spectral and/or Spatial) -> Click < Apply>
- 2. Set Frame Rate -> Click < Apply>
- 3. Set Exposure time -> Click <Apply>
- 4. Set Trigger Mode -> Click <Apply>

The above correct order is very important, because that causes entered parameters to be checked correctly against limits. In a figure below you can see an example when frame rate has been changed from 50 to 66.09 fps (maximum). The exposure time was earlier maximum value of 18.99 ms for 50 Hz, but is now limited to 14.09 ms that is highlighted with a red box. When you click <Apply> again the correctly limited value is send to camera and limitation box is removed. The formula for limitation is the following

#### Maximum exposure time = 1/Frame rate - Frame Readout Time

For AisaKESTREL the frame readout time is set to 1 ms. For example for 50 Hz frame rate the maximum exposure time is 18.99 ms.

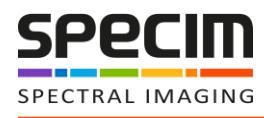

| ▼ Sensor 1         |            | ▼ Sensor 1         |            |  |
|--------------------|------------|--------------------|------------|--|
| Shutter            | 📒 Opened   | Shutter            | E Opened   |  |
| Frame rate (Hz)    | 66.09 🗘    | Frame rate (Hz)    | 66.09 🗘    |  |
| Exposure time (ms) | 14.09      | Exposure time (ms) | 14.09 🗘    |  |
| Spectral binning   | 4 -        | Spectral binning   | 4 ~        |  |
| Spatial binning    | 2 ~        | Spatial binning    | 2 ~        |  |
| Trigger mode       | External 🔫 | Trigger mode       | External 👻 |  |
|                    | Apply      |                    | Apply      |  |

External triggering mode should be used most of the time since that activates the SCB System Control Board to be used for camera triggering and time stamping of navigation data. This is important for accurate frame timing for example in airborne operation. Trigger status is displayed on diagnostics traffic lights. Make sure that is green External.

#### 5.3 Settings diagnostics

On bottom right corner of Capture tab are settings diagnostics traffic lights. Green color indicates stable condition. Red indicates a value yet to stabilise or a temperature above the upper limit of desired range. Orange color is warning or temperature below lower limit of desired range.

|                    | Traffic lights 🔻 |                    | Traffic lights 🔻 |                    | Traffic lights 🔻 |
|--------------------|------------------|--------------------|------------------|--------------------|------------------|
| Calibration loaded | true             | Calibration loaded | true             | Calibration loaded | true             |
| Sensor temp        | -0.44 °C         | Sensor temp        | -0.44 °C         | Sensor temp        | -0.44 °C         |
| Optics temp        | 26.01 °C         | Optics temp        | 26.01 °C         | Optics temp        | 25.99 °C         |
| Camera ambient     | 27.76 °C         | Camera ambient     | 27.88 °C         | Camera ambient     | 27.88 °C         |
| Power temp         | 21.85 °C         | Power temp         | 21.98 °C         | Power temp         | 21.98 °C         |
| Framerate          | true             | Framerate          | false            | Framerate          | true             |
| Capture folder     | true             | Capture folder     | true             | Capture folder     | true             |
| Trigger mode       | External         | Trigger mode       | External         | Trigger mode       | External         |
| GPS Data Valid     | true             | GPS Data Valid     | true             | GPS Data Valid     | true             |
| Ground Speed       | 12.49 m/s        | Ground Speed       | 10.89 m/s        | Ground Speed       | 13.68 m/s        |
| Pitch              | 1.70 °           | Ditch              | 2.07 °           | Pitch              | 1.87 °           |
| Roll               | -3.17 °          | Poll               | 2.07             | Poll               | 0.73 °           |
| Heading            | 256.31 *         | Koli               | -2.30            | Non                | 212 67 9         |
| Altitude           | 13.32 m          | Heading            | 255.83           | Heading            | 515.67           |
| lime               | 07:30:02.980     | Altitude           | 13.55 m          | Altitude           | 13.29 m          |
| NavSync Valid      | false            | Time               | 07:30:04.840     | Time               | 07:30:20.030     |

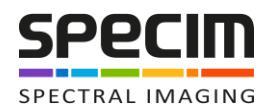

A sample above (left) demonstrates a situation when recording has started, but a valid navigation time stamp is not yet detected. In the next figure (center) timestamp is valid and error condition is no longer present. However, frame rate measurement still indicates non-valid results for a moment until it stabilizes (right). This may happen momentarily in the beginning of data recording.

#### 5.4 Data Recording

You control the data recording on Capture tab. Before starting the recording you need to set the Capture mode to "free" and select workflow "Image with GPS and embedded dark". In this workflow you record dark data embedded to the end of image file when the recording is stopped. Navigation data is recorded into separate file. Recorded data folder for one flight lines looks like below (left). Data files are in capture folder (right).

| Name                            | Date modified                                       | Туре                       |                                 |                   |                    |
|---------------------------------|-----------------------------------------------------|----------------------------|---------------------------------|-------------------|--------------------|
| Calibrations Capture            | 2/7/2017 10:49 AM<br>2/7/2017 10:49 AM              | File folder<br>File folder | Name                            | Date modified     | Туре               |
| 퉬 metadata                      | 2/7/2017 10:49 AM                                   | File folder                | cartest_2017-02-06_10-41-16.hdr | 2/6/2017 12:42 PM | HDR File           |
| cartest_2017-02-06_10-41-16.png | 2/6/2017 12:42 PM                                   | IrfanView PNG File         | cartest_2017-02-06_10-41-16.log | 2/6/2017 12:42 PM | LOG File           |
| manifest.xml                    | 2/6/2017 12:42 PM                                   | XML File                   | cartest_2017-02-06_10-41-16.nav | 2/6/2017 12:42 PM | NAV File           |
| properties.xml                  | 2/6/201/12:42 PM                                    | XML File                   | cartest_2017-02-06_10-41-16.raw | 2/0/2017 12:42 PM | Intanview RAW File |
|                                 | Setup   Adjust   Capture<br>Recorder<br>Stop Record |                            |                                 |                   |                    |
|                                 |                                                     |                            |                                 |                   |                    |
|                                 | Seleo                                               | cted workflow              | Image with GPS c *              |                   |                    |
|                                 | Capt                                                | ture mode                  | free 👻                          |                   |                    |
|                                 | Dark                                                | frame count                | 100 ‡                           |                   |                    |

You only need to choose the workflow and capture mode only once before the recording of the first file. After that you simply press button <Record> to start the recording and button <Stop> to stop image recording and start recording of embedded dark data for the amount of frame specified by "Dark frame count" above. Recorder of dark data stops automatically after the set number of frame is exhausted.

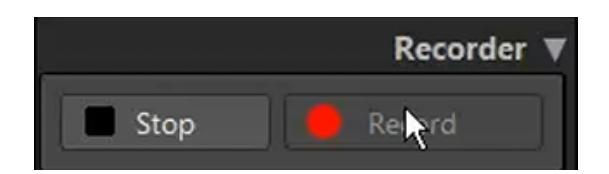

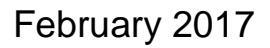

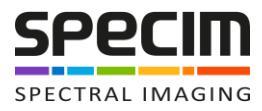

When the recording is started a progress bar is displayed on top of Capture tab waterfall display.

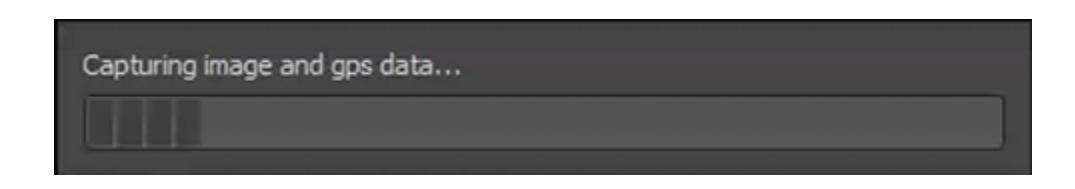

Below the waterfall you see current recording status. Check the measured frame rate is matching set frame rate. In this sample the frame rate was set to 50 Hz and measured value is 50.10 Hz. This means the system is operating with correct frame rate. Monitor also the number of dropped frames. A couple of dropped frames may occur when you start the recording or some dropped frames occasionally during the recording. But in case number of dropped frames increases during the recording you have most likely a performance issue with data disk used for recording or sensor settings.

Fps: 50.10 | Free disk space: 0h 23m 57s Image: Recorded: 4099 | Dropped: 0

When the recording of a flight line is finished without any problems the status information looks like below.

Fps: 50.05 | Free disk space: 0h 23m 53s Image: Recorded: 5746 | Dropped: 0 Dark: Recorded: 100 | Dropped: 0

## 6 Contact us

Further information and technical support is available from SPECIM, Spectral Imaging Ltd. in Finland. (<u>www.specim.fi</u>, support email: <u>support@specim.fi</u>, tel. +358 (0)10 4244 400).

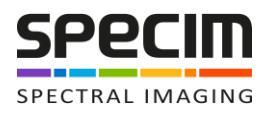

## 7 Appendix 1 - Troubleshooting

The following table includes most common issues and solutions for them

| # | Issue                                                     | Solution                                                                                                    |
|---|-----------------------------------------------------------|----------------------------------------------------------------------------------------------------|
| 1 | Sensor is not connecting                                  | Check cabling and power. Make sure that<br>sensor is connected to correct ports specified<br>for the sensor you use                                                                                                    |
| 2 | GPS/IMU is not connecting                                 | Check GPS/IMU cabling and power. Make sure the connection COM port is valid.                                                                                                    |
| 3 | Data is not recorded                                      | Check data folder is valid and data disk is properly in place                                                                                                    |
| 4 | Dropped frames in data                                    | Make sure data disk is properly in place and formatted as NTSF basic disk. Set lower frame rate for the sensor.                                                                                                    |
| 5 | Temperature measurement is shown red<br>on traffic lights | Wait a moment to see if that vanished after a<br>moment. If not, shutdown the system and<br>wait for a moment before retry. If the<br>problem persists write down the<br>temperature readings and ambient operating<br>conditions and contact Specim for further<br>assistance. |
| 6 | "NavSync Valid" does not turn green                       | Make sure that GPS has valid solution with<br>PPS pulse. Check cabling for PPS. Check that<br>"External Triggering" is turned on.                                                                                                    |
| 7 | Set frame rate does not match to measured frame rate      | Frame rate may be too high or exposure time<br>is too long. Set lower frame rate or shorter<br>exposure time.                                                                                                    |